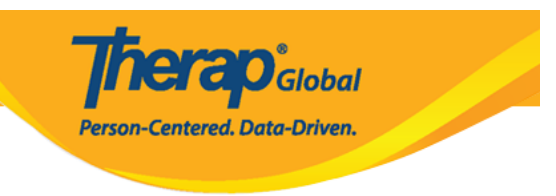

# **ISP Data Detailed Report**

#### \_\_\_\_\_ \_\_\_\_\_ \_\_\_\_\_

## 

| Program:<br>Profile:<br>Module: | No Program Selected<br>Initial<br>Search | Choose Program                                            |                                                         |  |  |
|---------------------------------|------------------------------------------|-----------------------------------------------------------|---------------------------------------------------------|--|--|
| To Do                           | Agency                                   | Wide Reports                                              | Issue Tracking                                          |  |  |
| Individual                      | Staff Report                             | View                                                      | My Issues                                               |  |  |
| Health                          | Demographic Report                       | View                                                      | Classes                                                 |  |  |
| Admin                           | Last Login Information                   | View                                                      | Overdue<br>Due                                          |  |  |
| Agency<br>Reports               | Report Library                           | View   Assign Users To Report  <br>Assign Reports To User | View Sign ups<br>View Results/Notes<br>Training History |  |  |
|                                 |                                          |                                                           | Training Profile                                        |  |  |

 $\begin{array}{c} \texttt{CO} \texttt{CO$ 

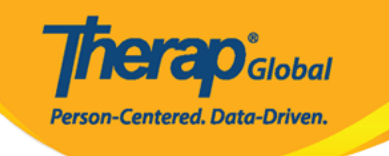

| List of Reports                                                                                                    |
|----------------------------------------------------------------------------------------------------|
| - Search Reports                                                                                                    |
| Penart Name:                                                                                                    |
| ISP Data Detailed Report                                                                                                    |
|                                                                                                    |
| Input lags:                                                                                                    |
| Search Show All                                                                                                    |
| 119 items found, displaying 1 to 15.<br>[First/Prev] 1, 2, 3, 4, 5, 6, 7, 8 [Next/Last]                                                                                                    |
| Report Name                                                                                                    |
| Appointment Report - All Appointments Results for Individuals<br>This report includes Health Tracking Appointments for a given Event Date From/To. The report contains many details of the<br>appointment form including results, therefore, if multiple results are included there will be multiple rows for the same Appointment<br>form.                                                                                                    |
| Appointment Report with Followup and Previous<br>This report includes Health Tracking Appointments for a given Event Date From/To. The report contains basic details of the<br>appointment (i.e. Type, Event Date/Time) and lists basic details of any FollowUp Appointment and Previous Appointment.                                                                                                    |
| Attendance Billing Summary Report <ol> <li>This report calculates the unit from duration for the entire day and not for each session.</li> <li>Please do not search with more than one month date range.</li> </ol>                                                                                                    |
| Attendance Record Statistics Report by Program<br>Please run this report with maximum 12 months date range.                                                                                                    |
| Attendance Report :: Time Range Overlapping Check Across Multiple Service Per Program<br>This report will show a listing of individuals who have overlapping attendance entries under the same program. Please do not search<br>with more than 7 days date range.                                                                                                    |
| Attendance Summary Report with Expanded Details<br>This report will show attendance and generated billing information, as well as details regarding when an entry was updated. Please<br>do not search more than one month date range.                                                                                                    |
| Behavior Detailed Report<br>Details of each Behavior. Please do not search more than two months.                                                                                                    |
| Business Intelligence User Dashboard Assignment for Provider<br>This report shows the user information for whom at least one BI dashboard has been assigned. i.e Login name, First Name, Last<br>Name and the corresponding assigned BI dashboard Name and Type along with the Latest Assignment date. Note: The latest<br>assignment date is the latest date of saving the "Assign User Dashboards" page for the user.                                                                                                    |
| Caseload Report :: User Access on all Individuals<br>This report lists which individuals a user has on their caseloads and includes the caseload assignment that allows them access to that<br>individual's records.                                                                                                    |
| Case Note Detailed Report<br>This report would show case note details similar to regular case note search with two additional columns for Activity type and<br>Location. The note will be displayed once the report is exported to excel. The maximum allowed date range is 13 months.                                                                                                    |
| Case Note Report :: Case Note with Questionnaire info<br>This report includes all case notes that have questionnaires included. Questions and answers from the questionnaire will be<br>displayed. Prior to running the report, a user can enter service dates (up to one year date range) and filter results by the<br>questionnaire name or the template name. The questionnaire or template name can be a partial match, meaning it contains a<br>keyword from the title but does not need to include the whole title. They can also be left blank, which would return questionnaire<br>details from all templates/questionnaires. |
| Demographic Report :: Top 10 Diagnosis                                                                                                    |
| Diagnosis Code Report                                                                                                    |
| This report :: an individuals with the Program Enrolment and Discharge Date<br>This report includes diagnosis details such as ICD 10 Diagnosis Code, ICD 10 Description, and Primary Diagnosis (Yes/No) along with<br>basic details from the IDF such as Program Enrollment and Discharge Date.                                                                                                    |
| Diagnosis Report - All Active Individual (Without Program)                                                                                                    |

## 

**NERAD** Global

Person-Centered. Data-Driven.

| List of Reports                                                                                                    |                                                                                                    |  |  |  |  |  |  |  |  |
|----------------------------------------------------------------------------------------------------|----------------------------------------------------------------------------------------------------|--|--|--|--|--|--|--|--|
| Search Reports                                                                                                    |                                                                                                    |  |  |  |  |  |  |  |  |
| Report Name:                                                                                                    | ISP Data Detailed Report                                                                                                    |  |  |  |  |  |  |  |  |
| Report Description:                                                                                                    |                                                                                                    |  |  |  |  |  |  |  |  |
| Input Tags:                                                                                                    |                                                                                                    |  |  |  |  |  |  |  |  |
|                                                                                                    | Search Show All                                                                                                    |  |  |  |  |  |  |  |  |
|                                                                                                    |                                                                                                    |  |  |  |  |  |  |  |  |
|                                                                                                    | 6 items found, displaying all items.<br>1                                                                                                    |  |  |  |  |  |  |  |  |
| Report Name                                                                                                    | *                                                                                                    |  |  |  |  |  |  |  |  |
| ISP Data Detailed Report<br>Please do not search with more than one                                                                                                    | e month date range.                                                                                                    |  |  |  |  |  |  |  |  |
| ISP Data Detailed Report (with geo location<br>This is an ISP data detailed report with a<br>Location and also indicates if there is a s<br>is 1 month.                                                                                                    | n, signature, and photo information from ISP Mobile)<br>additional columns showing if the data was entered using mobile device or not along with Geo<br>signature or photo included in the ISP data . The maximum allowed date range for this report |  |  |  |  |  |  |  |  |
| ISP Data Detailed Report - by Individual<br>ISP Data Detailed Report for the selected                                                                                                    | d individual. Please select a maximum "SIX MONTH" date range at a time.                                                                                                    |  |  |  |  |  |  |  |  |
| ISP Data Detailed Report - by ISP Program<br>Please do not search with more than 6 n                                                                                                    | nonths date range.                                                                                                    |  |  |  |  |  |  |  |  |
| ISP Data Detailed Report - by ISP Program (partial match)<br>ISP Data Detailed Report for the entered ISP Program. If the ISP Program name is a part of other ISP Programs (partially matched),<br>those will also appear. Please select a maximum "SIX MONTH" date range at a time. |                                                                                                    |  |  |  |  |  |  |  |  |
| ISP Data Detailed Report - by Program<br>Please do not search with more than 6 n                                                                                                    | nonths date range.                                                                                                    |  |  |  |  |  |  |  |  |
|                                                                                                    |                                                                                                    |  |  |  |  |  |  |  |  |
| << Back                                                                                                    |                                                                                                    |  |  |  |  |  |  |  |  |

ISP Data Detailed Report - by Individual

0000 00000 000 000 000 00 0 0000000 000 000 000 000 000 000 000 000 000 000 000 000 000 000 000 000 000 000 000

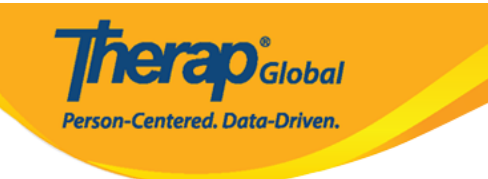

### Report Name: ISP Data Detailed Report - by Individual

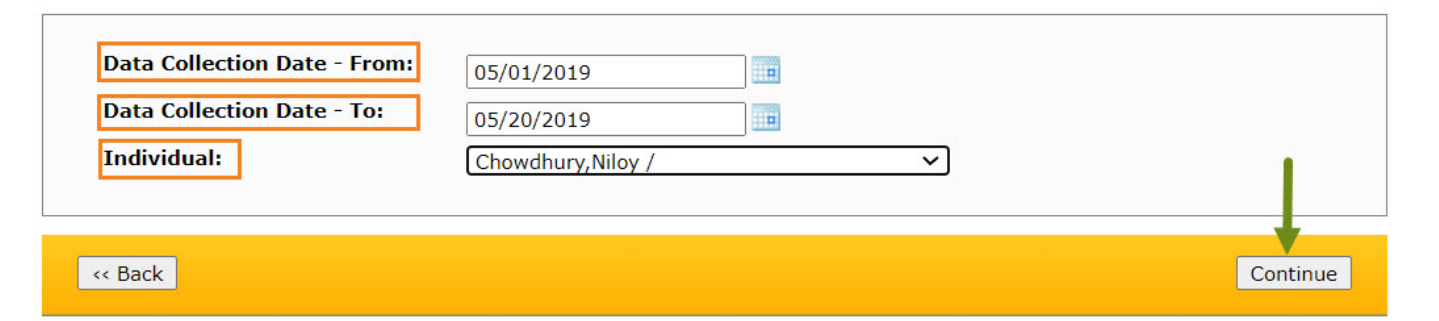

## 

|                                |               |                      |                    |                         |                                       |                              |                    | Export to Exc                 | el                                |                                    |                                   |                            |           |               |             |                  |                 |          |         |
|--------------------------------|---------------|----------------------|--------------------|-------------------------|---------------------------------------|------------------------------|--------------------|-------------------------------|-----------------------------------|------------------------------------|-----------------------------------|----------------------------|-----------|---------------|-------------|------------------|-----------------|----------|---------|
| Form ID                        | Program       | Site                 | Individual         | ISP<br>Program          | Max<br>Number<br>of<br>Times a<br>Day | Target<br>Completion<br>Date | Schedule/Frequency | Frequency of<br>Documentation | Service<br>Provider               | Entered by                         | Entered<br>Date/Time              | Data<br>Collection<br>Date | Status    | Begin<br>Time | End<br>Time | Duration<br>Hour | Duration<br>Min | Billable | Locatio |
| ISD-DEMOTPHL-<br>H7H4NFUZ2MULM | Day<br>IShift | DEMC<br>SITE<br>(BD) | Chowdhury<br>Niloy | Self-<br>'Help<br>Skill | 10                                    |                              | Every Morning      | Two times a<br>day            | Hossain,<br>Anwar /<br>Superviso  | Hossain,<br>Anwar /<br>rSuperviso  | 15-MAY-<br>2019<br>12:50:03<br>pm | 05/15/2019                 | Submitted |               |             | 00:00            | 0               |          |         |
| ISD-DEMOTPHL-<br>H7H4NFUZ2MULM | Day<br>IShift | DEMC<br>SITE<br>(BD) | Chowdhury<br>Niloy | Self-<br>'Help<br>Skill | 10                                    |                              | Every Morning      | Two times a<br>day            | Hossain,<br>Anwar /<br>Supervisor | Hossain,<br>Anwar /<br>rSuperviso  | 15-MAY-<br>2019<br>12:50:03<br>pm | 05/15/2019                 | Submitted |               |             | 00:00            | 0               |          |         |
| ISD-DEMOTPHL-<br>H7H4NFUZ2MULM | Day<br>IShift | DEMC<br>SITE<br>(BD) | Chowdhury<br>Niloy | Self-<br>'Help<br>Skill | 10                                    |                              | Every Morning      | Two times a<br>day            | Hossain,<br>Anwar /<br>Supervisoi | Hossain,<br>Anwar /<br>rSupervisoi | 15-MAY-<br>2019<br>12:50:03<br>pm | 05/15/2019                 | Submitted |               |             | 00:00            | 0               |          |         |
| ISD-DEMOTPHL-<br>H7H4NFUZ2MULM | Day<br>IShift | DEMC<br>SITE<br>(BD) | Chowdhury<br>Niloy | Self-<br>'Help<br>Skill | 10                                    |                              | Every Morning      | Two times a<br>day            | Hossain,<br>Anwar /<br>Supervisor | Hossain,<br>Anwar /<br>rSuperviso  | 15-MAY-<br>2019<br>12:50:03<br>pm | 05/15/2019                 | Submitted |               |             | 00:00            | 0               |          |         |

## ISP Data Detailed Report - by ISP Program

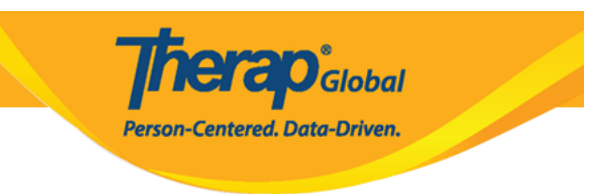

Continue

## Report Name: ISP Data Detailed Report - by ISP Program

| Data Collection Date - From: | 05/01/2019      |  |
|------------------------------|-----------------|--|
| Data Collection Date - To:   | 05/20/2019      |  |
| ISP Program Name:            | Self-Help Skill |  |
|                              |                 |  |
|                              |                 |  |

<< Back

| Report :: ISP Data Detailed Report - by ISP Program |              |                      |                    |                        |                                       |                              |                    |                               |                                   |                                    |                                   |                            |           |               |             |                  |
|-----------------------------------------------------|--------------|----------------------|--------------------|------------------------|---------------------------------------|------------------------------|--------------------|-------------------------------|-----------------------------------|------------------------------------|-----------------------------------|----------------------------|-----------|---------------|-------------|------------------|
|                                                     |              |                      |                    |                        |                                       |                              |                    | Export to Exe                 | cel                               |                                    |                                   |                            |           |               |             |                  |
| Form ID                                             | Program      | Site                 | Individual         | ISP<br>Program         | Max<br>Number<br>of<br>Times a<br>Day | Target<br>Completion<br>Date | Schedule/Frequency | Frequency of<br>Documentation | Service<br>Provider               | Entered by                         | Entered<br>Date/Time              | Data<br>Collection<br>Date | Status    | Begin<br>Time | End<br>Time | Duration<br>Hour |
| ISD-DEMOTPHL-<br>H7H4NFUZ2MULM                      | Day<br>Shift | DEMC<br>SITE<br>(BD) | Chowdhury<br>Niloy | Self-<br>Help<br>Skill | 10                                    |                              | Every Morning      | Two times a<br>day            | Hossain,<br>Anwar /<br>Superviso  | Hossain,<br>Anwar /<br>rSupervisor | 15-MAY-<br>2019<br>12:50:03<br>pm | 05/15/2019                 | Submitted |               |             | 00:00            |
| ISD-DEMOTPHL-<br>H7H4NFUZ2MULM                      | Day<br>Shift | DEMC<br>SITE<br>(BD) | Chowdhury<br>Niloy | Self-<br>Help<br>Skill | 10                                    |                              | Every Morning      | Two times a<br>day            | Hossain,<br>Anwar /<br>Supervisor | Hossain,<br>Anwar /<br>rSupervisor | 15-MAY-<br>2019<br>12:50:03<br>pm | 05/15/2019                 | Submitted |               |             | 00:00            |
| ISD-DEMOTPHL-<br>H7H4NFUZ2MULM                      | Day<br>Shift | DEMC<br>SITE<br>(BD) | Chowdhury<br>Niloy | Self-<br>Help<br>Skill | 10                                    |                              | Every Morning      | Two times a<br>day            | Hossain,<br>Anwar /<br>Supervisor | Hossain,<br>Anwar /<br>rSupervisor | 15-MAY-<br>2019<br>12:50:03<br>pm | 05/15/2019                 | Submitted |               |             | 00:00            |
|                                                     |              |                      |                    |                        |                                       |                              |                    | Export to Exe                 | cel                               |                                    |                                   |                            |           |               |             |                  |
| < Back Cance                                        | el           |                      |                    |                        |                                       |                              |                    |                               |                                   |                                    |                                   |                            |           |               |             |                  |